# Cisco Business Wireless Access Point(BAP)での ユニキャストへのマルチキャストの設定

## 目的

このドキュメントの目的は、Cisco Business Wireless(CBW)Access Point(AP)でマル チキャストからユニキャストへの機能を設定する方法を示すことです。

### 該当するデバイス |ソフトウェアバージョン

- Cisco Business Wireless 140ACアクセスポイント | 10.6.1.0 (最新のダウンロード)
- Cisco Business Wireless 145ACアクセスポイント | 10.6.1.0 (最新のダウンロード)
- Cisco Business Wireless 240ACアクセスポイント | 10.6.1.0 (最新のダウンロード)

#### 概要

ネットワークにCBWギアがある場合は、ファームウェアバージョン10.6.1.0で新しい マルチキャスト機能をユニキャスト機能に使用できます。ファームウェアアップデー トの手順をクリックします。

マルチキャストを使用すると、ホストはすべてのホストのサブセットにグループ送信 としてパケットを送信できます。マルチキャストからユニキャストへの機能は、マル チキャストフレームを無線通信経由でユニキャストフレームに変換することで、ワイ ヤレス帯域幅の使用を改善します。これにより、ワイヤレスクライアントへのマルチ キャストストリームの信頼性が向上します。各メディアストリームクライアントは、 ビデオIPマルチキャストストリームの受信を確認応答します。この機能は、マルチキ ャストダイレクトとも呼ばれます。

覚えておくべきこと:

- マルチキャストは、224.0.0.0 ~ 239.255.255.255の範囲のIPv4アドレスを使用します。
- マルチキャストMACアドレスは常に01:00:5eで始まります。
- 0100.5e00.0000 ~ 0100.5e7f.ffffの範囲は、IPマルチキャストで使用可能なイーサネットMACアドレスの範囲です。

# ユニキャストへのマルチキャストの設定

#### 手順 1

CBW APのWebユーザインターフェイス(UI)にログインします。

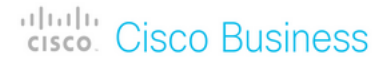

# Cisco Business Wireless Access Point

Welcome! Please click the login button to enter your user name and password

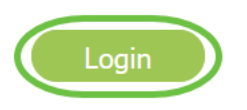

#### 手順2

双方向の矢印アイコンをクリックして、エキスパートビューに切り替えます。

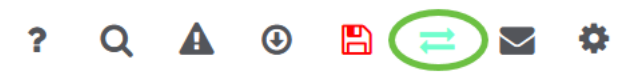

#### 手順3

[Wireless Settings] > [WLANs] に移動します。

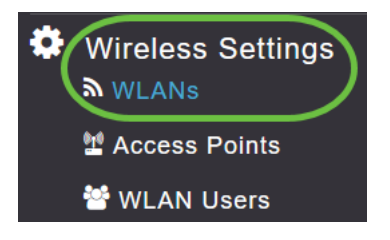

#### 手順 4

マルチキャストからユニキャストへの機能を有効にするWLANを選択し、[edit]をクリ ックします。

| Acti    | ve WLANs  | 1 |      |
|---------|-----------|---|------|
|         |           |   |      |
|         |           |   |      |
| Add new | WLAN/RLAN |   |      |
| Add new | WLAN/RLAN |   | Туре |

[Traffic Shaping]タブを選択します。

| Edit WLAN                                                                                                    |
|----------------------------------------------------------------------------------------------------|
| General WLAN Security VLAN & Firewall Traffic Shaping Scheduling                                                                                                    |
| 手順 6                                                                                                    |
| [QoS]ドロッ <i>プダウンメ</i> ニューから、[Platinum]または[ <i>Gold</i> ]を選択 <i>します</i> 。                                                                                                    |
| QoS       Platinum (Voice)         Platinum (Voice)         Gold (Video)         Silver (Best Effort)         Ir client         Bronze (Background)                                                                                       |
| QoSが SilverまたはBronzeに設定されている場合は、ステップ8でマルチキャストダイレク<br>トトグルボタンをオンにすることができません。                                                                                                    |
| ステップ7                                                                                                    |
|                                                                                                    |
| [詳細]タブ <b>に移動</b> します。                                                                                                    |
| [詳細]タブ <b>に移動</b> します。<br>Edit WLAN                                                                                                    |
| [詳細]タブ <b>に移動</b> します。<br>Edit WLAN<br>General WLAN Security VLAN & Firewall Traffic Shaping Advanced Scheduling                                                                                                    |
| [詳細]タブに移動します。<br>Edit WLAN<br>General WLAN Security VLAN & Firewall Traffic Shaping Advanced Scheduling<br>手順 8                                                                                                    |
| [詳細]タブ <b>に移動</b> します。<br>Edit WLAN<br>General WLAN Security VLAN & Firewall Traffic Shaping (Advance) Scheduling<br>手順 8<br>マルチキャストIPア <i>ドレスを入力</i> し、トグルをクリックしてマルチキャストダイレク<br>トを有効にします。                                                |
| [詳細]タブに移動します。<br>Edit WLAN<br>General WLAN Security VLAN & Firewall Traffic Shaping Advance Scheduling<br>手順 8<br>マルチキャストIPア <i>ドレスを入力</i> し、トグルをクリックしてマルチキャストダイレク<br>トを有効にします。<br>Multicast IP 239.255.0.100 ①<br>Multicast Direct ① ② ② |

## 手順 9

[Apply] をクリックして設定を保存します。

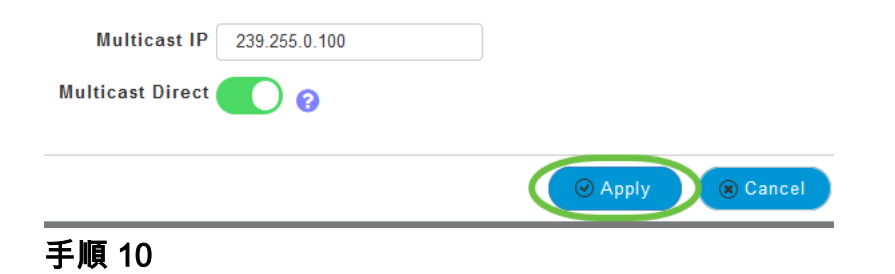

WLANを設定したら、[Services] > [Media Stream]に移動します。

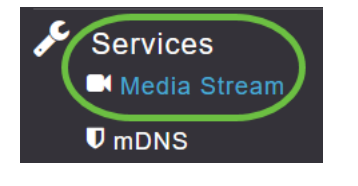

*サービス*は、エキスパートビューでのみ*表示されます*。

手順 11

グローバル**マルチキャストを有効に**すると、プライマリAPとマルチキャストダイレク トでマルチキャストトラフィックがサポート**さ**れ、ワイヤレスクライアントのビデオ ストリーミングが強化されます。デフォルトでは、両方とも無効になっています。

| Media Stream         |                 |  |  |  |  |  |
|----------------------|-----------------|--|--|--|--|--|
| 📕 Media Stream       | Enabled         |  |  |  |  |  |
|                      |                 |  |  |  |  |  |
| 🚺 Global Multicast 🌔 |                 |  |  |  |  |  |
| <b>2</b> Mu          | ulticast Direct |  |  |  |  |  |

グローバルマルチキャストは、WLANセクションでIPv4マルチキャストアドレスを設定し なければ有効にできません。マルチキャストダイレクト*機能を有効*にしても、既存のクラ イアントの状態は自動的にリセットされません。無線クライアントは、プライマリAPでマ ルチキャストダイレクト機能を有効にした後、マルチキャストストリームに再参加する必 要があります。

#### ステップ 12

(オプション)

セッションのアナウンス状態を有効にできます。これが有効になっている場合、プラ イマリAPがクライアントにマルチキャストダイレクトデータを提供できないたびに、 クライアントに通知されます。次のように入力して、セッションアナウンスパラメー タを設定します。

- Session Announcement URL:マルチキャストメディアストリームの送信中にエラーが 発生したときに、クライアントが詳細情報を検索できるURLを入力します。
- Session Announcement Email:連絡可能な担当者の電子メールアドレスを入力します。
- Session Announcement Phone:連絡可能な担当者の電話番号を入力します。
- Session Announcement Note:特定のクライアントがマルチキャストメディアで処理で きない理由に関するメモを入力します。

[Apply] をクリックします。

| Session Announcement State |       |
|----------------------------|-------|
| Session Announcement URL   | URL   |
| Session Announcement Email | Email |
| Session Announcement Phone | Phone |
| Session Announcement Note  | Note  |
| (                          | Apply |

#### 手順 13

メディアストリームを追加するには、[新しいストリームの追加]をクリックします。

| Add New Stream |             |  |  |  |  |  |
|----------------|-------------|--|--|--|--|--|
| Action         | Stream Name |  |  |  |  |  |
|                |             |  |  |  |  |  |

#### ステップ 14

#### 次のパラメータを設定します。

- •ストリーム名:ストリームの名前を入力します。最大64文字まで入力できます。
- Multicast Start IP Address:マルチキャストメディアストリームの開始IPv4アドレスを 入力します。
- Multicast End IP Address:マルチキャストメディアストリームのエンドIPv4アドレスを 入力します。
- *Maximum Expected Bandwidth(Kbps)*:メディアストリームに割り当てる帯域幅の最大 値を入力します。デフォルトは500で、範囲は1 ~ 35000 kbpsです。
- テンプレートから選択:ドロップダウンリストからオプションのいずれかを選択し、リ ソース予約制御の詳細を指定します。
  - 非常に粗い(300 kbps未満)
  - 粗(500 kbps未満)
  - 通常(750 kbps未满)
  - 低(1 Mbps未満)

- 中(3 Mbps以下)
- *高(5 Mbps未満)*
- ・平均パケットサイズ:デフォルト値は1200ですが、100~1500バイトの範囲で指定できます。
- *RRC Periodic Update*: デフォルトのオプションが有効です。RRCは、正しいチャネル 負荷に応じて、許可されたストリームのアドミッション決定を定期的に更新します。そ の結果、特定の低優先度の許可ストリーム要求を拒否する場合があります。
- RRCプライオリティ:メディアストリームに設定されたプライオリティビットを指定す るために使用します。プライオリティには、1 ~ 8の任意の数値を指定できます。値が 大きいほど、プライオリティは高くなります。たとえば、プライオリティ1は最小値で 、値8は最大値です。デフォルトのプライオリティは4です。低優先度ストリームは RRC定期更新で拒否される可能性があります。
- Traffic Profile Violation:再RRC後に違反が発生した場合に実行するアクションを指定す るために使用します。ドロップダウンメニューから2つのオプションのいずれかを選択 します。
  - ベストエフォート:これはデフォルト値です。定期的な再評価で、ストリームがベストエフォート区分に設定されることを指定します。
- Drop:定期的な再評価でストリームがドロップされることを指定します
   [更新]ボタンをクリックします。

| Add Media Stream                                      |                                    |
|-------------------------------------------------------|------------------------------------|
| Stream Name                                           | Training                           |
| Multicast Start IP Address                            | 239.255.0.1                        |
| Multicast End IP Address                              | 239.255.0.1                        |
| Maximum Expected<br>Bandwidth (Kbps)                  | 5000 ?                             |
| Resource Reservation Control<br>Select From Templates | (RRC) Parameters<br>mid-resolution |
| Average Packet Size                                   | 1200                               |
| RRC Periodic Update                                   |                                    |
| RRC Priority                                          | 1                                  |
| Traffic Profile Violation                             | Best-effort 🔹                      |
|                                                       |                                    |

メディアストリームクライアントの表示

2 ( ⊗ Update ) ( ⊗ Cancel

ストリームに接続しているクライアントシステムを確認し、マルチキャストダイレク トが有効になっている場合は、[サー**ビス] > [メディアストリーム]に移動します**。 [Media Stream *Clients*]セクションまでスクロールダウンします。

| æ | Services 1<br>Media Stream 2 | Арріу                           |             |                  |                |      |                  |  |
|---|------------------------------|---------------------------------|-------------|------------------|----------------|------|------------------|--|
|   | ♥ mDNS                       | Add New Stream                  |             |                  |                |      |                  |  |
|   | 🗅 Umbrella                   | Action                          | Stream Name | Start IP Address | End IP Address |      | Operation Status |  |
| * | Advanced                     |                                 |             |                  |                |      |                  |  |
|   |                              | H 4 0 0 → H 10 V items per page |             |                  |                |      |                  |  |
|   |                              | Media Stre                      | am Clients  |                  |                |      |                  |  |
|   |                              | Client MAC                      | Stream Name | Multicast IP     | AP Name        | VLAN | Туре             |  |

この例では、3台のワイヤレスクライアントがマルチキャストストリームに接続され、 3台すべてがマルチキャストダイレクトを使用しています。

| 34: 7d | Training | 239.255.0.1 | AP6C41.0E22.009C | 1 | Multicast Direct |
|--------|----------|-------------|------------------|---|------------------|
| 3c: 2d | Training | 239.255.0.1 | AP6C41.0E22.009C | 1 | Multicast Direct |
| b2 :9e | Training | 239.255.0.1 | AP6C41.0E22.009C | 1 | Multicast Direct |

結論

行くぞ!これで、CBW APでマルチキャストからユニキャストへの機能が正しく設定 されました。